- 1) Log into your Prisma Health MyChart via your mobile app or website <u>HERE</u>. If you do not have a MyChart account, select "Sign Up Online" to create a new account or call 864.455.2455.
- 2) Select "Schedule an appointment".

| <ul> <li>3) Select "All Options" &gt; "Employer Health Services".</li> <li>All options <ul> <li>Adolescent Medicine</li> <li>Cardiology</li> <li>Employer I</li> </ul> </li> <li>4) Select "New Patient Visit" &gt; "Prisma Health Team Member".</li> </ul> <li> Specialty Edit Services <ul> <li>Prist, we need some information</li> <li>* Indicates a required field.</li> <li>* Please select the appropriate option:</li> <li>Prisma Health Team Members click here I need to schedule an appointment at the onsite Wellness Center at my company</li> </ul> </li> <li> 5) Select a "Virtual Health Coaching". First, we need some information First, we need some information First, we need some information Select a "Virtual Health Coaching". First, we need some information First, we need some information First, we need some information Select a "Virtual Health Coaching". First, we need some information First, we need some information First, we need some information First, we need some information First, we need some information First, we need some information First, we need some information First, we need some information First, we need some information First, we need some information First, we need some information</li> | )<br>Ig<br>Iary              |  |  |  |  |
|----------------------------------------------------------------------------------------------------|------------------------------|--|--|--|--|
| All options                                                                                                    |                              |  |  |  |  |
| <ul> <li>Adolescent Medicine</li> <li>Adolescent Medicine</li> <li>Adolescent Medicine</li> <li>Cardiology</li> <li>Employer</li> <li>Select "New Patient Visit" &gt; "Prisma Health Team Member".</li> </ul> Specialty Edit Employer Health Services First, we need some information <ul> <li>* Indicates a required field.</li> <li>* Please select the appropriate option:</li> <li>Prisma Health Team Members click here I need to schedule an appointment at the onsite Wellness Center at my company</li> </ul> 5) Select a "Virtual Health Coaching". First, we need some information First, we need some information First, we need to schedule an appointment at the onsite Wellness Center at my company 5) Select a "Virtual Health Coaching".                                                                                                    |                              |  |  |  |  |
| <ul> <li>4) Select "New Patient Visit" &gt; "Prisma Health Team Member".</li> <li>Specialty Edit<br/>Employer Health<br/>Services</li> <li>First, we need some information *Indicates a required field. *Please select the appropriate option: Prisma Health Team Members click here I need to schedule an appointment at the onsite Wellness Center at my company </li> <li>5) Select a "Virtual Health Coaching".</li> <li>First, we need some information</li> </ul>                                                                                                    | Health Services $ ightarrow$ |  |  |  |  |
| <ul> <li>Specialty Edit<br/>Employer Health<br/>Services</li> <li>First, we need some information</li> <li>* Indicates a required field.</li> <li>* Please select the appropriate option:</li> <li>Prisma Health Team Members click here</li> <li>I need to schedule an appointment at the onsite Wellness Center at my company</li> <li>5) Select a "Virtual Health Coaching".</li> <li>First, we need some information</li> </ul>                                                                                                    |                              |  |  |  |  |
| <ul> <li>First, we need some information <ul> <li>*Indicates a required field.</li> <li>*Please select the appropriate option: <ul> <li>Prisma Health Team Members click here</li> <li>I need to schedule an appointment at the onsite Wellness Center at my company</li> </ul> </li> <li>5) Select a "Virtual Health Coaching". <ul> <li>First, we need some information</li> </ul> </li> </ul></li></ul>                                                                                                    |                              |  |  |  |  |
| <ul> <li>*Indicates a required field.</li> <li>*Please select the appropriate option:         <ul> <li>Prisma Health Team Members click here</li> <li>I need to schedule an appointment at the onsite Wellness Center at my company</li> </ul> </li> <li>5) Select a "Virtual Health Coaching".         <ul> <li>First, we need some information</li> </ul> </li> </ul>                                                                                                    |                              |  |  |  |  |
| <ul> <li>5) Select a "Virtual Health Coaching".</li> <li>First, we need some information</li> </ul>                                                                                                    |                              |  |  |  |  |
| 5) Select a "Virtual Health Coaching".<br>First, we need some information                                                                                                    |                              |  |  |  |  |
| 5) Select a "Virtual Health Coaching".<br>First, we need some information                                                                                                    |                              |  |  |  |  |
| First, we need some information                                                                                                    |                              |  |  |  |  |
|                                                                                                    |                              |  |  |  |  |
| Please select the TMCC where you would like to be seen or to schedule with a health coach, select "Virtual Health Coaching."                                                                                                    |                              |  |  |  |  |
| GMH Greer Oconee Baptist Tuomey Virtual Health Coaching                                                                                                    |                              |  |  |  |  |
| Please select "Know Your Numbers" as the reason for scheduling                                                                                                    |                              |  |  |  |  |
| First, we need some information                                                                                                    |                              |  |  |  |  |
| Please select health interest:                                                                                                    |                              |  |  |  |  |
| Diabetes Exercise General Health Coaching Know Your Numbers Nutrition                                                                                                    |                              |  |  |  |  |
| 8) Choose if you prefer your health coaching to take place via telephone or video visit.<br>Select a time for your Phone Coaching Session appointment                                                                                                    |                              |  |  |  |  |
| In Person Video Telephone                                                                                                    |                              |  |  |  |  |

9) Choose the provider and available date/time for your health coaching session.

|   | 9:15 AM  | 9:30 AM  | 11:30 AM | 11:45 AM | 12:00 PM |
|---|----------|----------|----------|----------|----------|
| ( | 12:15 PM | 12:30 PM |          |          |          |

10) Select "Do not bill insurance". Regardless of your insurance coverage, this health coaching session is free of charge.

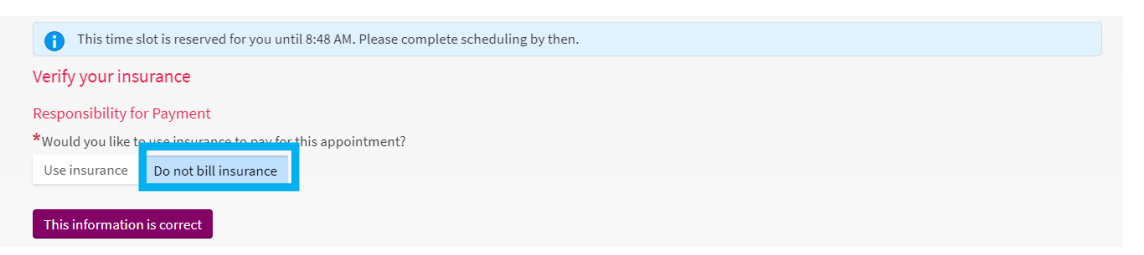

11) If completing your visit via telephone option, then enter the phone number you wish for the health coach to contact you in the comments. They will call you at your scheduled appointment time. Choose "Schedule it".

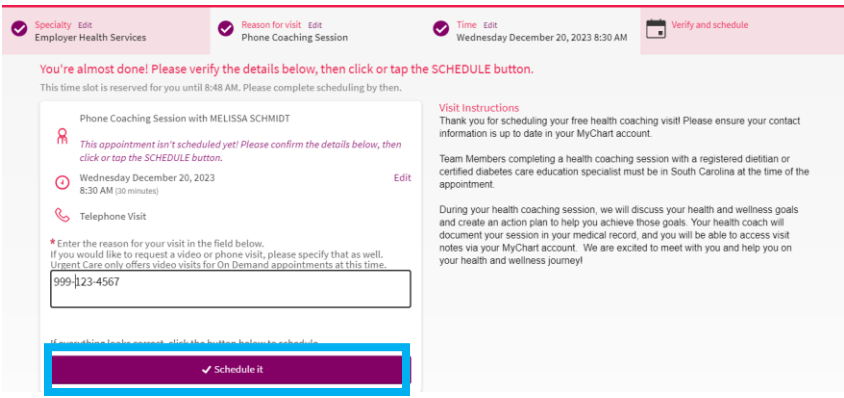

12) Your coaching session has been scheduled! We look forward to meeting with you and helping you on your health and wellness journey. If your schedule changes and you need to cancel your visit, then please do so by selecting "Cancel appointment".

Trouble Scheduling? Please email <u>TeamMemberWellness@prismahealth.org</u> for assistance.